( 5 MIN READ, 6 PAGES

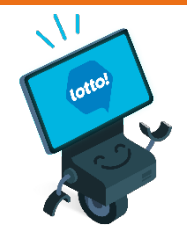

Using Your Lottery Terminal Training Mode and Practice Activities <u>Login</u>

<u>Logout</u>

Training Mode Tips

Appendix: Practice Activities

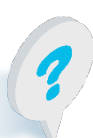

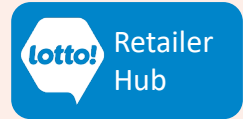

LOTTO TRANSFORMATION | RETAILER INFORMATION | ALL NETWORKS

# Using Your Lottery Terminal Training Mode

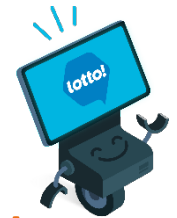

### A great way to learn how to navigate and get familiar with the Lottery Terminal!

### Step 1 – Log Into Training Mode

From the Login screen select the **Training** tab

Use the onscreen keyboard to input the following details:

• Training ID: 7373

Tap Training Login button

• Training Password: 7373

Hint: Tap the (eye) icon to display characters for ease of input.

## 

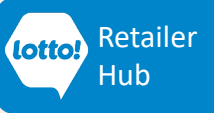

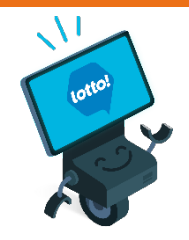

### Step 2 – Verify You Are In Training Mode

| TRA  | NING MODE Label                                                                                                    | Fushia Colour Outline                                                                                                    |
|------|----------------------------------------------------------------------------------------------------|----------------------------------------------------------------------------------------------------|
|      | Inc. Kook         19:43:19         15 February 2023           ine         Terminal: 1002001 v         Image: Comparison of the second second                                                                                       | X 🗹 🖯                                                                                                    |
| Mode | INING MODE TRAINING MODE TRAIN | ODE TRAINING MODE TRAINING MODE TRAINING MODE<br>TRAINING MODE TRAINING MODE TRAINING MODE TRAINING<br>ODE TRAINING MODE TRAINING MODE TRAINING MODE<br>TRAINING MODE TRAINING MODE TRAINING MODE<br>TRAINING MODE TRAINING MODE TRAINING MODE<br>TRAINING MODE TRAINING MODE TRAINING MODE                                                                                                    |
|      | A UNING MODE TRAINING MODE TRAINING MODE TRA | TRAINING MODE TRAINING MODE TR |
| In   | INTERVISE     INTERVISE     INTERVIS     INTERVISE     INTERVISE         | INVERSION OF CONTRACT OF CONTRACT OF CONTR |
| Re   | LUU LOUING MO<br>LOUING MO<br>PE T TRAINING M<br>NINING MO<br>PE T TRAINING MODE                                                                                                    | TRAINING MODE TRAINING MODE TR |
| FA   | AINING MU     MODE     IHAINING M     TAAINING MODE     IHAINING M     MODE     TAAINING MODE     TAAINING MODE     TAAINING MODE     TAAINING MODE     TAAINING MODE     TAAINING MODE     TAAINING MODE     TAAINING MODE     TAAINING MODE     TAAINING MODE                                                                                                    | UDE IRAINING MODE IRAINING MODE IRAINING MODE<br>TRAINING MODE TRAINING MODE TRAINING MODE TRAIN<br>IODE TRAINING MODE TRAINING MODE TRAINING MODE<br>TRAINING MODE TRAINING MODE TRAINING MODE TRAIN<br>ODE TRAINING MODE TRAINING MODE TRAINING MODE                                                                                                    |
|      | E TRAINING MODE TRAINING MODE TRAINING MODE<br>NINIG MODE TRAINING MODE TRAINING MODE<br>E TRAINING MODE TRAINING MODE TRAINING MODE<br>NINIG MODE TRAINING MODE TRAINING MODE TRAINING M<br>E TRAINING MODE TRAINING MODE TRAINING MODE                                                                                                    | TRAINING MODE TRAINING MODE TRAIN<br>IODE TRAINING MODE TRAINING MODE TRAINING MODE<br>TRAINING MODE TRAINING MODE TRAINING MODE<br>TRAINING MODE TRAINING MODE TRAINING MODE<br>TRAINING MODE TRAINING MODE TRAINING MODE                                                                                                    |
|      | VE TRAINING MODE TRAINING MODE TRAINING MODE<br>NINING MODE TRAINING MODE TRAINING MODE<br>TRAINING MODE TRAINING MODE TRAINING MODE<br>NINING MODE TRAINING MODE TRAINING MODE TRAINING MODE<br>FRAINING MODE TRAINING MODE TRAINING MODE                                                                                                    | TRAINING MODE TRAINING MODE TRAINING DUE TRAI<br>IODE TRAINING MODE TRAINING MODE RAINING MODE<br>TRAINING MODE TRAINING MODE TRAINING DUE TRAI<br>IODE TRAINING MODE TRAINING MODE TRAINING MODE<br>TRAINING MODE TRAINING MODE TRAINING ODE TRAIN                                                                                                    |
|      | NING MODE TRAINING MODE TRAINING MODE TRAINING M<br>IE TRAINING MODE TRAINING MODE TRAINING MODE<br>NINING MODE TRAINING MODE TRAINING MODE <u>intrabut n</u> g M                                                                                                    | ODE TRAINING MODE TRAINING MOD |

#### TRAINING MODE Wallpaper

#### Step 3 – Practice!

- Practice selling, cancelling and validating. Explore the screens, FAQs and more!
- See Appendix for Practice Activities

Important! Discard Training Tickets and Training Slips and do not give to customers.

7 T

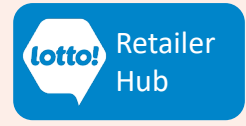

### Step 4 – Logout of Training Mode

Remember to always Logout of Training Mode when finished practicing.

- 1
- Tap the **User** icon on the top bar
- Tap Logout

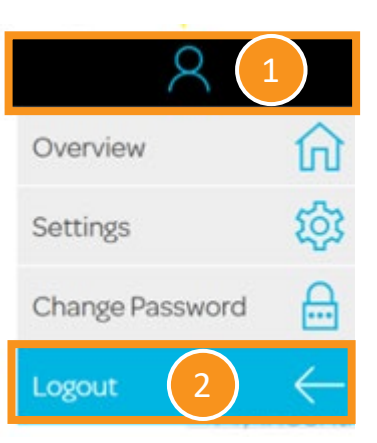

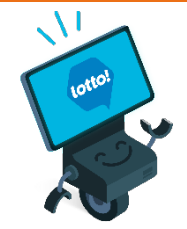

### **Training Mode Tips**

- Training Mode is subject to limitations and results may be inaccurate.
- Use Training Mode outside of operating hours, or schedule use during slow times to minimize sales disruption, and to eliminate the risk of selling to Players while in Training Mode.
- Must use Online Training Tickets (Tickets printed in Training Mode)
- Validation outcomes are preprogrammed and are randomly generated.
- Scratch & Win simulation is not available in Training Mode.

Text or call Lottery Retail Support:

1-800-667-1649

### **Online Training Ticket**

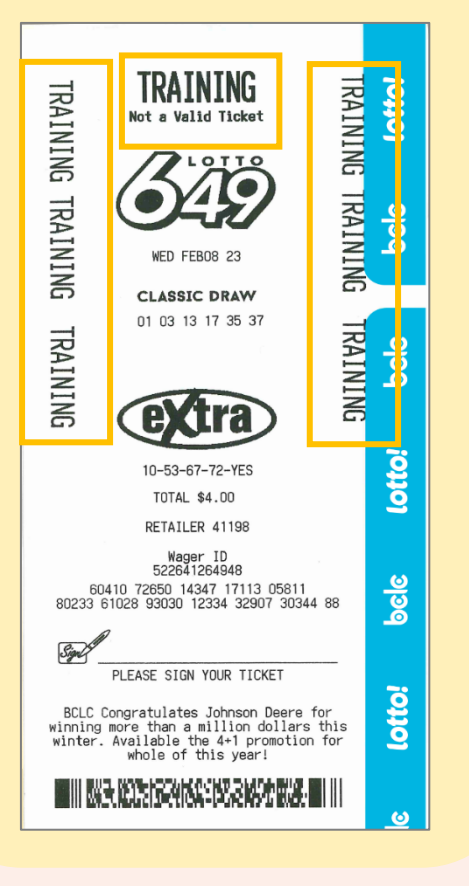

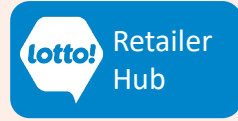

### **Appendix: Practice Activities**

Login to Training Mode and perform the following activities:

#### **Selling Online Games**

From the Games screen:

- 1. Tap **1 QP \$3.00** to add a \$3.00 Lotto 6/49 Ticket directly to the Cart
  - Tap 1 QP \$6.00 to add a \$6 Lotto Max Ticket directly to the Cart
  - Tap the Trash icon to remove the \$6 Lotto Max from the Cart
  - Tap **Checkout** to complete the sale (Final Processed Cost is \$3.00 and a \$3 Lotto 6/49 prints)
  - Tap Next Player to clear screen
- Tap the Quick Pick button below the Lotto 6/49 logo Create a Ticket with 1 Draw, 1 Extra, and select a Future Draw date Ticket total is \$4.00 Add to Cart and Checkout Tap Next Player to clear screen
- Tap Quick Pick Packages tab Select \$10 Big Jackpot Pack Tap Checkout Tap Next Player to clear screen
- 4. Complete a Selection Slip of your choice, scan Selection Slip and print the Ticket

#### **Cancelling Online Tickets**

1. Tap **1 QP \$3.00** to add a \$3.00 Lotto 6/49 Ticket directly to the Cart Tap **Checkout** to print Ticket

Cancel the Ticket:

Tap the **Tickets** icon on the left sidebar Tap **Cancel** tab Tap **Lottery** tab Scan Ticket Tap **Cancel Ticket** button - Retrieve the Cancel Slip from the Printer Tap **Next Player** to clear screen

Text or call Lottery Retail Support: 1-800-667-1649

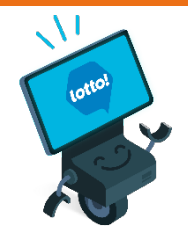

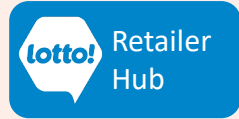

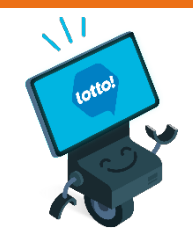

#### **Appendix: Practice Activities**

#### Validating Online Tickets

Using the Tickets printed from the above activities, scan Tickets from the **Games** screen and complete the **Retailer Action** below. Note: validation outcomes are randomly generated.

To complete each transaction, tap **Next Player** to clear the screen and pretend to return the original Ticket and printed Slip to a Player.

| Validation Outcome                                                         | Retailer Action                                                                                                    |
|----------------------------------------------------------------------------|----------------------------------------------------------------------------------------------------|
| <ul> <li>Non-Winning Ticket</li> </ul>                                     | Tap <b>Print</b>                                                                                                    |
| <ul> <li>Winning Ticket:</li> </ul>                                        | Tap <b>Pay Prize</b> to pay the prize.                                                                                                    |
| <ul> <li>Winning Ticket:</li> </ul>                                        | Tap <b>Print</b> as if you are unable to pay the prize.                                                                                                   |
| <ul> <li>Winning Ticket <u>and</u> Customer<br/>wants to Replay</li> </ul> | Tap <b>Pay Prize</b> to pay the prize.<br><b>Rescan</b> the original Ticket and tap <b>Replay.</b><br>Tap <b>Checkout</b> to print the new Replay Ticket. |

#### **General Functionality**

- 1. Print Lotto 6/49 Draw Results Latest Draw (Hint: !)
- 2. Lock the screen
- 3. Unlock the screen. (Training Password: 7373)
- 4. Check Messages
- 5. Logout

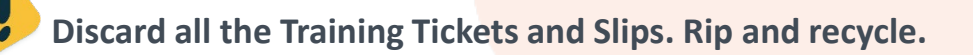

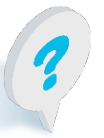

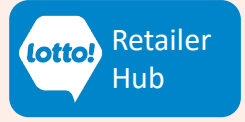